## 民眾上傳數位相片操作手册

內政部戶政司全球資訊網,提供民眾網路申辦,因應民眾自行上傳數位相 片,新增「國民身分證影像上傳」功能,說明功能如下:

國民身分證影像上傳

民眾連線至內政部戶政司全球資訊網,於「網路申辦服務」,點選「國民 身分證」後,至左方選單點選「國民身分證影像上傳」。

|                                                                | 🖻                       | 首頁 網站導覽 司長信箱 雙語詞                                                                                                    | 词彙 常見問答 English                                                         | 兒童版 A A A ▲                      |
|----------------------------------------------------------------|-------------------------|----------------------------------------------------------------------------------------------------|-------------------------------------------------------------------------|----------------------------------|
| 中華民國<br>内政部产政司全球資訊網<br>Dept. of Household Registration, M.O.J. | 本司簡介 新聞與公告              | (1) 33 (1) 43 (2) 43 (3) 43 (3) 43 (3) 43 (3) 43 (4) 43 (4) 43 < | Google 自訂投尋           熱門提尋≯ 網路申辦服務           辦須知         主題資訊         公 | Q 進階 授尊<br>多分證 掛失 申歲歸 化國籍<br>開資訊 |
|                                                                |                         | 戶政網路申辦服務作業說明                                                                                                    |                                                                         |                                  |
|                                                                |                         | 國民身分證                                                                                                    | -                                                                       |                                  |
|                                                                |                         | 戶籍謄本                                                                                                    | <u>PL ()</u>                                                            |                                  |
| - 「早棚國民身多證                                                     |                         | 國籍申辦                                                                                                    |                                                                         | 5                                |
| 回しい線交数化                                                        |                         | 其他申辦                                                                                                    |                                                                         |                                  |
|                                                                | · 查查》 Rum 半 月 日(        | 線上申辦戶籍登記                                                                                                    |                                                                         | • •                              |
| 申辦國民身分證 可以繳                                                    | 交數位相片                   | 口袋戶政APP服務                                                                                                    | -                                                                       |                                  |
| 最新消息                                                           | 最新法規公布                  |                                                                                                    | 戶政臨櫃1站通戶籍                                                               | 資料變更免奔波 🕓 🔺                      |
| 具體靈踐留才攬才政策 内政部通過歸<br>化國籍之高級專業人才認定種連                            | 「國民身分證及戶口名簿<br>法,部分條文修正 | 製發相片影像檔建置管理辦                                                                                                    |                                                                         |                                  |
|                                                                |                         | more+                                                                                                    | <b>兜</b>                                                                | 50                               |
| 测試置頂                                                           |                         |                                                                                                    | 川                                                                       |                                  |
|                                                                | 新聞稿                     |                                                                                                    |                                                                         |                                  |
|                                                                | .सप्रहम, तरा (म्पीरीक)  | more+                                                                                                    |                                                                         | 」<br>「<br>廣告                     |
| https://aw.app.sris.pj/app/portal/514                          | -                       |                                                                                                    |                                                                         | _                                |

圖1網路申辦服務-國民身分證

| ●●●●●●●●●●●●●●●●●●●●●●●●●●●●●●●●●●●●●                                                                      |                               | ::       回首頁 網站導覽 司長信箱 雙語詞彙 常見問答       English       兒童版       A       A         f       ():       ::       ::       ::       ::       ::       ::       ::       ::       ::       ::       ::       ::       ::       ::       ::       ::       ::       ::       ::       ::       ::       ::       ::       ::       ::       ::       ::       ::       ::       ::       ::       ::       ::       ::       ::       ::       ::       ::       ::       ::       ::       ::       ::       ::       ::       ::       ::       ::       ::       ::       ::       ::       ::       ::       ::       ::       ::       ::       ::       ::       ::       ::       ::       ::       ::       ::       ::       ::       ::       ::       ::       ::       ::       ::       ::       ::       ::       ::       ::       ::       ::       ::       ::       ::       ::       ::       ::       ::       ::       ::       ::       ::       ::       ::       ::       ::       ::       ::       :: <td::< td=""> <td::< td="">       ::</td::<></td::<> |
|----------------------------------------------------------------------------------------------------|-------------------------------|----------------------------------------------------------------------------------------------------|
| 内政部产政司全部<br>Dept. of Household Regist                                                                      | <b>送資訊網</b><br>ration, M.O.I. | 驗門搜尋▶ 網路申辦服務 身分證掛失 申誡歸化國籍<br>本司簡介 新聞與公告 網路申辦服務 法規與申辦須知 主題資訊 公開資訊                                                                                                    |
| <ul> <li>「 政 司 » 網路申券服務 » 國民身分</li> <li>         戶政網路申辦服務作業説明     </li> <li>         國民身分證     </li> </ul> | →證 > 國民身分證掛失暨                 | <sup>雪撒錫掛失作業程序說明</sup><br>國民身分證掛失暨撤銷掛失作業程序說明                                                                                                    |
| IB民身分證排失暨撒銷排失作業             if             if                                                              | 程序<br>)<br>+<br>+<br>+<br>+   | <ul> <li>初次申辦者請先至內政部憑證管理中心預約申辦自然人憑證IC卡及確認該IC卡適用之請卡機需求<br/>規格,並請依<u>[圖民身分證排失醫證辦理失申請作業一使用設定說明]</u>確認完成申辦原務条統環環設<br/>定。</li> <li>執行申辦作業時,首先閱讀相關說明文件完成瀏覽器相關設定,再選擇申請預別並依照網頁指示步<br/>勝軸人申請者 國民身分證新一編號、姓名及 自然人憑證IC卡私密全論密碼(PIN CODE) 等資料,<br/>按確定送出即可。</li> <li>申請成功後,國民身分證排失暨撤銷損失申請作業會將成功訊息顯示於畫面,通知損失或撤銷掛失申<br/>請已成功。</li> <li>申請成功後,國民身分證損失暨撤銷損失申請作業會將成功訊息顯示於畫面,通知損失或撤銷損失申<br/>請已成功。</li> <li>申請成功後,請重行檢視申請条號作業程序與含項說定是否無誤,並參考Q&amp;A問題與說明,若有任<br/>何疑問歡迎 聽盜我們,待收到您的問題將趨誠為您服務。</li> </ul>                                                                                                    |
|                                                                                                    |                               | > 鮎孜展開                                                                                                    |
| w.app.sris.pj/app/portal/765                                                                               |                               |                                                                                                    |

## 2 國民身分證影像上傳

點選國民身分證影像上傳後,進入「上傳相片影像電子檔注意事項」畫面, 閱讀完注意事項後,點選「我已閱讀完成,下一步」按鈕,進入國民身分 證影像上傳驗證畫面。

## 上傳相片影像電子檔注意事項

(一)上傳相片影像電子檔操作說明。
(二)相片影像須為最近2年內所攝白色背景之正面半身彩色,脫帽、未戴有色眼鏡,眼、鼻、口、臉、兩耳輪廓及特殊痣、胎記、疤痕等清晰、不遮蓋,相片不修改,足資辨識人貌,直4.5公分,橫3.5公分,人像自頭頂至下顎之長度不得小於3.2公分及超過3.6公分,不得使用合成相片,請參考「國民身分證及戶口名簿製發相片影像檔建置管理辦法第14條附件三規格」。民眾臨櫃至戶政事務所辦理國民身分證時,如經戶政事務所審核上傳之相片影像不符合規定,則民眾須重新上傳符合規格之相片影像電子檔或另行提供符合規格之紙本相片。
(三)上傳之相片影像電子檔規格限定JPG或JPEG格式,色彩模式為RGB,檔案大小不得大於5MB,解析高度至少需達531像素,寬度至少需達413像素。
(四)同一國民身分證統一編號同一天僅能上傳相片影像電子檔3來,系統只保留最後1次,上傳後檔案僅保留5天,故請於5天內至戶政事務所辦理國民身分證。(檔案保留5天之計算方式:自上傳當日起算5

個工作天,例如:106年7月6日上傳,7月8日及9日例假日不計入,檔案保留至106年7月12日。)

我已閱讀完成,下一步

圖 3 上傳相片影像電子檔注意事項

|                                                                | : 回首頁 網站導覽 司長信箱 雙語詞彙 常見問答 English 兒童版 🗚 🔺 🔺                                                                                                    |
|----------------------------------------------------------------|----------------------------------------------------------------------------------------------------|
| 中華民國<br>内政部户政司全球资訊網<br>Dept. of Household Registration, M.O.I. |                                                                                                    |
| ∷ 戶政司 » 網路申辦服務 » 國民身分證 » 國民身分證影像上傳                             |                                                                                                    |
| 戶政網路申辦服務作業說明                                                   | 國民身分證影像上傳                                                                                                    |
| 國民身分證                                                          |                                                                                                    |
| ▶國民身分證掛失暨撤銷掛失作業程序說<br>明                                        |                                                                                                    |
| > 國民身分證掛失(自然人憑證)                                               | *申請人國民勞分證統一編號:<br>                                                                                                    |
| > 國民身分證掛失(免自然人憑證)                                              | *戶箱 所在地:                                                                                                    |
| > 國民身分證領補換資料查詢                                                 | 縣(市):                                                                                                    |
| ▶ 國民身分證影像上傳                                                    | 調選擇                                                                                                    |
| 戶籍謄本 十                                                         | 請選擇                                                                                                    |
| 國籍申辦 十                                                         | *出生日期:                                                                                                    |
| 其他申辦 +                                                         | 民國 年月份 ▶ 月 日期 ▶ 日                                                                                                    |
| 線上申辦戶籍登記 <b>十</b>                                              |                                                                                                    |
| 口袋戶政APP服務 +                                                    | 2.圖形驗證                                                                                                    |
|                                                                | * <b>國形驗證:</b><br><b>蘇證碼:</b><br>請翰入驗證碼                                                                                                    |
|                                                                | 確定 取消                                                                                                    |
|                                                                | <ul> <li>※注意事項:</li> <li>(-) 上傳相月影像電子檔擬作說明。</li> <li>(-) 相片影像須為最近2年內所攝白色背景之正面半身彩色,脫觸、未戴有色眼鏡,眼、鼻、口、臉、兩耳輪廓及特殊症、點記、疤痕萼清晰、不遮蓋,相片不修改,足資辨識人貌,直 4.5公分,橫3.5公分,人像自頭頂至下裝之長度不得小於3.2公分及超過3.6公分,不得使用合成相片,請參考「國民身分證及戶口名強與發相片影像備建置管理對法第14條附件三規格」。氏眾諸種至戶政事務所辦理國民身分證及戶口名強與發析書數所書數任書之相片影像不符合規定,則民眾須重新上僅符合規格之組未相片。</li> <li>(-) 上傳之相片影像電子檔規格限定)PCB、約4,64%、約4,64%、加不得大於5MB,解析<br/>高度至少需違518像素,國度至少需違4138%。</li> <li>(-) 一國民身分證結,編錄化一個大影像電子檔3次,系統只保留最後1次,上傳後檔案框<br/>保留5天,故議於5天內至戶政事務所辦理國民身分證。(檔案保留5天之計算方式:自上傳蜜日起算5個工作天,例如:106年7月6日上傳,7月8日及9日例假日不計人,檔案保留至105年7月12日,</li> </ul>                                                                                                    |
|                                                                | (1) 20 (2) 20 (2) (2) (2) (2) (2) (2) (2) (2) (2) (2) |
| 同省百   編社3                                                      | ◇ 料水液制                                                                                                    |

内政部戶政司全球資訊網 地址:(10055)臺北市中正區徐州路五號 電話:1996 Copyright © Dept. of Household Registration, M.O.I. 内政部戶政司 網站跟佳瀏覽畫面解析度 1024 × 768

圖4國民身分證影像上傳驗證畫面

進入「國民身分證影像上傳作業」畫面,輸入「申請人國民身分證統一編號」、「戶籍所在縣市」、「出生日期」及「驗證碼」欄位後,按下「確定」按鈕,若驗證無誤後,民眾即可上傳相片影像電子檔。

|                                                                | ···· 同首百 網站塔管 司馬信箱 製語詞卷 堂日開谷 Fnglish 兒童版 🛕 🛕 🛕                                                                                                    |
|----------------------------------------------------------------|----------------------------------------------------------------------------------------------------|
| 中華民國<br>内政部产政司全球资訊網<br>Dept. of Household Registration, M.O.I. |                                                                                                    |
| Ⅲ戶政司 » 網路申辦服務 » 國民身分證 » 國民身分證影像上傳                              |                                                                                                    |
|                                                                |                                                                                                    |
| 戶政網路申辦服務作業說明                                                   | 國民身分證影像上傳                                                                                                    |
| 國民身分證                                                          |                                                                                                    |
| ▶國民身分證掛失暨撤銷掛失作業程序說明                                            | 1.資料驗證                                                                                                    |
| > 國民身分證掛失(自然人憑證)                                               | FT MAY A LED LOOP / A KEL AND AND A STATE AND A STATE |
| ▶ 國民身分證掛失(免自然人憑證)                                              | *戶籍 所在地:                                                                                                    |
| ▶國民身分證領補換資料查詢                                                  | 滕(市):                                                                                                    |
| ▶ 國民身分證影像上傳                                                    | 新北市                                                                                                    |
| 戶籍謄本 十                                                         |                                                                                                    |
| 國籍申辦 +                                                         |                                                                                                    |
| 其他申辦 +                                                         | 民國                                                                                                    |
| 線上申辦戶籍登記 +                                                     |                                                                                                    |
| 口袋戶政APP服務 +                                                    | 2.圖形驗證                                                                                                    |
|                                                                | * 圖形驗證:<br>驗證碼:<br>FXDZE                                                                                                    |
|                                                                | 確定 取消                                                                                                    |
|                                                                | <ul> <li>※注意事項:</li> <li>(-) 上傳相1影像電子檔讓作說明。</li> <li>(-) 出得影像須為嚴近2年內所攝白色酵果之正面半身彩色,脫觸、未戴有色眼鏡,眼、鼻、口、臉、兩輪輸殼及特殊症、點記、疤痕尊薄晰,不遮蓋,相片不修改,足資詳識人貌,直4.5公分,概3.5公分,人像自頭頂至下頓之長度不得小於3.2公分及超過3.6公分,不得使用合成相片,請參考「國民身分證及戶口名珈뮂發相片影像積塗置管理缺述意14條附任</li></ul>                                                                                                    |
|                                                                |                                                                                                    |
|                                                                |                                                                                                    |
| 回首頁   網站                                                       | 記会全政策   網站陽私權保護政策   政府網站資料開放宣告   内政部首頁                                                                                                    |
| 内政部戶政司全球資訊網<br>Copyright © Dept.of Ho<br>網站殿佳瀏覽畫面解析度 1         | 地址:(10055)鏖北市中正區徐州路五號 電話:1996<br>isehold Registration, M.O.I. 內政部戶政司<br>024 × 768                                                                                                    |

## 圖 5 國民身分證影像上傳之申請人相關資料畫面

進入「國民身分證影像上傳之瀏覽上傳」畫面,民眾按下「瀏覽」(IE 或 FireFox 瀏覽器);或「選擇檔案」(Google Chrome 瀏覽器)按鈕,選擇相片 影像電子檔所在資料夾後,按「上傳」按鈕。

|                                                                |      |       | 首頁 網站導覽 司長 | 長信箱 雙語詞彙 常見                                                                                                    | 問答 English                       | 兒童版 A                                                    |                |
|----------------------------------------------------------------|------|-------|------------|----------------------------------------------------------------------------------------------------|----------------------------------|----------------------------------------------------------|----------------|
| 中華民國<br>内政部户政司全球资訊網<br>Dept. of Household Registration, M.O.I. | 本司簡介 | 新聞與公告 | 網路申辦服務     | <ul> <li>         ・         ・         ・</li> <li>         ・</li> <li> </li></ul> | Google 自訂搜尋<br>門搜尋》 網路申辦<br>主題資訊 | <ul> <li>Q</li> <li>服務 身分證掛失 申請</li> <li>公開資訊</li> </ul> | 進階 授尋<br>歸歸化國籍 |
| :::戶政司 » 網路申辦服務 » 國民身分證 » 國民身分證影像上傳                            |      |       |            |                                                                                                    |                                  |                                                          |                |
| 戶政網路申辦服務作業說明<br>國民身分證 —                                        |      |       | 國民身分詞      | 澄影像裁切 <b>/</b> 」                                                                                                    | 上傳                               |                                                          |                |
| ▶ 國民身分證掛失暨散銷掛失作業程序說<br>明                                       |      | 瀏覽.   | 未選擇檔案      | -<br>-                                                                                                    | 上傳原始圖權                           |                                                          |                |
| > 國民身分證掛失(自然人憑證)                                               |      |       |            |                                                                                                    |                                  |                                                          |                |
| > 國民身分證掛失 ( 免自然人憑證 )                                           |      |       |            |                                                                                                    |                                  |                                                          |                |
| > 國民身分證領補換資料查詢                                                 |      |       |            |                                                                                                    |                                  |                                                          |                |
| ▶ 國民身分證影像上傳                                                    |      |       |            |                                                                                                    |                                  |                                                          |                |
| 戶籍謄本 十                                                         |      |       |            |                                                                                                    |                                  |                                                          |                |
| 國籍申辦 十                                                         |      |       |            |                                                                                                    |                                  |                                                          |                |
| 其他申辦 +                                                         |      |       |            |                                                                                                    |                                  |                                                          |                |
| 線上申辦戶籍登記 十                                                     |      |       |            |                                                                                                    |                                  |                                                          |                |
| 口袋戶政APP服務 十                                                    |      |       |            |                                                                                                    |                                  |                                                          |                |

圖 6 國民身分證影像上傳之瀏覽上傳畫面

若相片影像電子檔檔案不符,出現錯誤訊息,顯示「國民身分證影像上傳 之瀏覽上傳錯誤訊息」畫面。

|                        |                            |                | 🖻     | 首頁 網站導覽 司長   | 長信箱 雙語詞彙 常見間  | 비쏨 Englis            | h 兒童版                           | A A          |
|------------------------|----------------------------|----------------|-------|--------------|---------------|----------------------|---------------------------------|--------------|
| 中華民國                   | <b>资訊網</b><br>tion, M.O.I. | * = ***        | 新聞的八个 | 4回924日 她想回惑你 | ● ● ● ● ● ●   | Google 自訂表<br>授專》網路申 | 2<br>森<br>外服務 身分證掛失 の<br>の問 本 印 | 進階投<br>申請歸化國 |
| ・ 白砂司 » 網路由辦服務 » 國民自分誘 | 8 》周足自分語影後                 | 平 可 間 川<br>- 値 | 利闻兴公古 | 湖店中那时限份      | 法观兴中新复知       | 土寇員訊                 | 公用具計                            |              |
|                        |                            |                |       |              |               |                      |                                 |              |
| 戶政網路申辦服務作業說明           |                            |                |       | し佰           | 搅安性把          |                      |                                 |              |
| 國民身分證                  | -                          |                |       | 包工           | 16余明訣:        |                      |                                 |              |
| ▶國民身分證掛失暨撤銷掛失作業程       | 序說                         |                |       | 2018-0       | 6-20 12:19:32 |                      |                                 |              |
| 明                      |                            |                |       | 檔案格式         | 需為ipg或ipeg!!  |                      |                                 |              |
| >國民身分證掛失(自然人憑證)        |                            |                |       |              |               |                      |                                 |              |
| > 國民身分證掛失(免自然人憑證)      |                            |                |       |              |               |                      |                                 |              |
| >國民身分證領補換資料查詢          |                            |                |       |              |               |                      |                                 |              |
| ▶ 國民身分證影像上傳            |                            |                |       |              |               |                      |                                 |              |
| 戶籍謄本                   | +                          |                |       |              |               |                      |                                 |              |
| 國籍申辦                   | +                          |                |       |              |               |                      |                                 |              |
| 其他申辦                   | +                          |                |       |              |               |                      |                                 |              |
| 線上申辦戶籍登記               | +                          |                |       |              |               |                      |                                 |              |
| 口袋戶政APP服務              | +                          |                |       |              |               |                      |                                 |              |

圖7國民身分證影像上傳之瀏覽上傳錯誤訊息畫面

|                                                                |      |       |         |                     | 비쏩 English                     | n 兒童版 | AAA                |
|----------------------------------------------------------------|------|-------|---------|---------------------|--------------------------------|-------|--------------------|
| 中華民國<br>内政部卢政司全球資訊網<br>Dept. of Household Registration, M.O.I. | 本司簡介 | 新聞與公告 | 網路申辦服務  | <ul> <li></li></ul> | Google 自訂搜<br>門搜尋> 網路申<br>主題資訊 | 尋 (   | 2 進階搜尋<br>: 申請歸化國籍 |
| :::戶政司 » 網路申辦服務 » 國民身分證 » 國民身分證影像上傳                            | i .  |       |         |                     |                                |       |                    |
| 戶政網路申辦服務作業說明                                                   |      |       |         |                     |                                |       |                    |
| 國民身分證一一                                                        |      |       | 國氏身     | 分證影上傳               |                                |       |                    |
| ▶ 國民身分證掛失暨撤銷掛失作業程序說                                            |      |       | 2018-00 | 6-20 12:25:42       |                                |       |                    |
| 明                                                              |      |       |         | (                   |                                |       |                    |
| > 國民身分證掛失(自然人憑證)                                               |      |       | 每日只5    | 论許上傳二次!!            |                                |       |                    |
| ▶ 國民身分證掛失(免自然人憑證)                                              |      |       |         |                     |                                |       |                    |
| > 國民身分證領補換資料查詢                                                 |      |       |         |                     |                                |       |                    |
| ▶ 國民身分證影像上傳                                                    |      |       |         |                     |                                |       |                    |
| 戶籍謄本 十                                                         |      |       |         |                     |                                |       |                    |
| 國籍申辦 十                                                         |      |       |         |                     |                                |       |                    |
| 其他申辦 +                                                         |      |       |         |                     |                                |       |                    |
| 線上申辦戶籍登記 +                                                     |      |       |         |                     |                                |       |                    |
| 口袋戶致APP服務 +                                                    |      |       |         |                     |                                |       |                    |

圖 8 國民身分證影像上傳每日允許上傳三次訊息畫面 進入「國民身分證影像上傳之原始圖檔」畫面,民眾瀏覽上傳相片影像電 子檔,相片影像顯示於左邊"原始圖檔",民眾可自行拖拉左邊人像紅 框,調整裁切選取範圍,選取之影像會顯示於右邊"裁切後圖檔",選取 調整完後,按下「完成申請」按鈕,即完成申請作業。

若上傳成功後,民眾想重新上傳新的相片影像,按下「瀏覽」(IE 或 FireFox 瀏覽器);或「選擇檔案」(Google Chrome 瀏覽器),選擇欲上傳影像檔後, 點選「上傳」按鈕,進行裁切處理。

|                                                         |     | 二 回自用 刻地游戏 可是古政 医传科性 常见同答 English 见童族 🛕 💧 💧 |
|---------------------------------------------------------|-----|---------------------------------------------|
| 🚗 中華民國                                                  |     |                                             |
| 内政部户政司全球資訊網<br>Dept. ol. Household Registration, M.O.I. |     |                                             |
| … 戶政司 » 相略申肇服務 » 國民為分類 » 國民為分類 »                        | 像上梅 |                                             |
| <b>三段網路中軸服然作用说明</b>                                     |     | 周定自众淡影/伊芸川 / 上庫                             |
| 國民务分證                                                   | -   | 四八场 / 西朝 陳 (4 切 / 上)等                       |
| > 開時局分提拼失豐助將損失作轉程序段明 > 開時局分増損失(自然人運用)                   |     | <b>瀏覽</b> 未選擇檔案。                            |
|                                                         |     | 房始團團 按赋税切                                   |
| / 周田 新方 建筑大(北田 松木道 副)                                   |     |                                             |
| >國防局分證增補與資料查測                                           |     |                                             |
| ▶ 關民募分證影像上傳                                             |     |                                             |
| 戶前指本                                                    | +   |                                             |
| 12 前中向:                                                 | +   |                                             |
| 其他中M                                                    | +   |                                             |
| 線上中除戶體堂記                                                | +   |                                             |
| 口錄戶配APP服務                                               | +   |                                             |
|                                                         |     |                                             |
|                                                         |     | 装切完成浅出申请                                    |

圖9國民身分證影像上傳之原始圖檔畫面

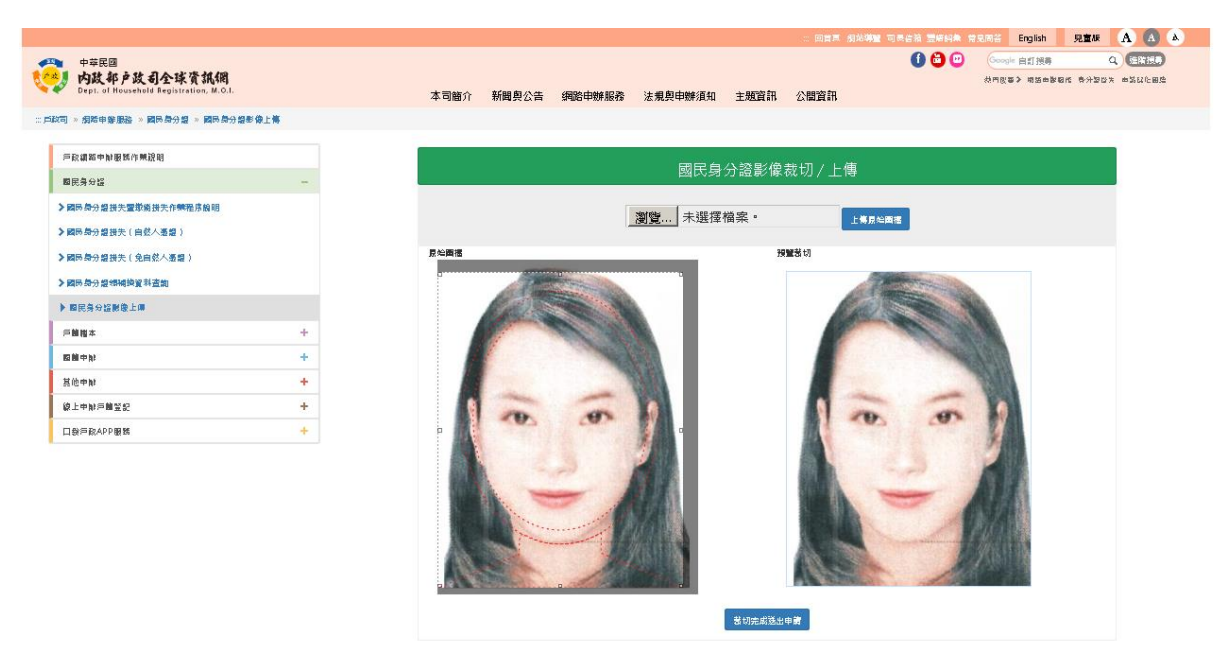

圖 10 國民身分證影像上傳之裁切後圖檔畫面

當按下「完成申請」按鈕後,畫面出現"國民身分證影像上傳成功"及辦理 國民身分證截止日期,提示訊息視窗。

|                                                                                                    | : 回首頁網站導覽 司長信箱 雙語詞彙 常見問答 English 兒童版 🗚 🛕 🔺                                                                                                    |
|----------------------------------------------------------------------------------------------------|----------------------------------------------------------------------------------------------------|
| 中華民國<br>内政部产政司全球資訊網<br>Dept. of Household Registration, M.O.I.                                                                                                    |                                                                                                    |
| :::戶政司 »網路申辦服務 »國民身分證 »國民身分證影像上傳                                                                                                    |                                                                                                    |
| 戶政網路申辦服務作業說明         國民身分證         > 國民身分證掛失(算然)         > 國民身分證掛失(自然人憑證)         > 國民身分證排失(免自然人憑證)         > 國民身分證錄(後上傷)         > 國民身分證錄(像上傷)         戶籍曆本       +         國稿申辦       +         其他申辦       + | 就品       送         (二) 出月彩像1       節於民國107年6月26日前至戶政事務所辦理國民身分<br>箔,逾期不保留檔案。       新、根、鼻、口、散、<br>直4.5公分、概3.5公<br>人、精會想         (四) 出月彩像1       節於民國107年6月26日前至戶政事務所辦理國民身分<br>箔,逾期不保留檔案。       新、根、鼻、口、散、<br>直4.5公分、概3.5公<br>人、精會考《國民身分<br>約號時·如慶         (2) 出戶導之相片影像電子檔規格限定/PC或/PEC格式, 色彩模式為RGB, 檔案大小不得大於SMB, 解析<br>高度至少需違331條素, 直度至少需違413條素。       配         (2) 上傳之相片影像電子檔規格限定/PC或/PEC格式, 色彩模式為RGB, 檔案大小不得大於SMB, 解析<br>高度至少需違331條素, 直度至少需違413條素。       四         (四) 国民身分證統一編號例一又僅能上傳相片影像電子檔3次, 系統只保留最後1次, 上傳後檔案經<br>保留5天, 說請於5天內至戶政事務所辦理國民身分證。(檔案保留5天之計算方式; 自上傳當日起算5<br>個工作天, 例如: 106年7月6日上傳, 7月8日及9日例假日不計人, 檔案保留至106年7月12日。) |
| 線上申辦戶籍登記 +                                                                                                    | 我已開讀完成,下一步                                                                                                    |
| 口缆戶政APP服務 +                                                                                                    |                                                                                                    |

圖 11 國民身分證影像上傳成功畫面